## <u>Thunder Bird 68.7.0 設定方法</u> IMAP

(Windows版)

・はじめに

本マニュアルは、お使いのパソコンにインストールされている Thunder Bird 68.7.0 で example.com ドメインのメールの送受信をするための設定例となります。

■アカウント設定情報

| アカウントの種類     | IMAP              |
|--------------|-------------------|
| メールアドレス      | user@example.com  |
| 受信メールサーバー    | mail.nplus-net.jp |
| 送信メールサーバー    | mail.nplus-net.jp |
| 送信サーバー(SMTP) | 587               |
| アカウント名       | user@example.com  |
| パスワード        | メールパスワード          |

(1) 画面左下の[スタート]ボタン>[Mozilla Thunderbird]の順にクリックし、プログラムを起動します。

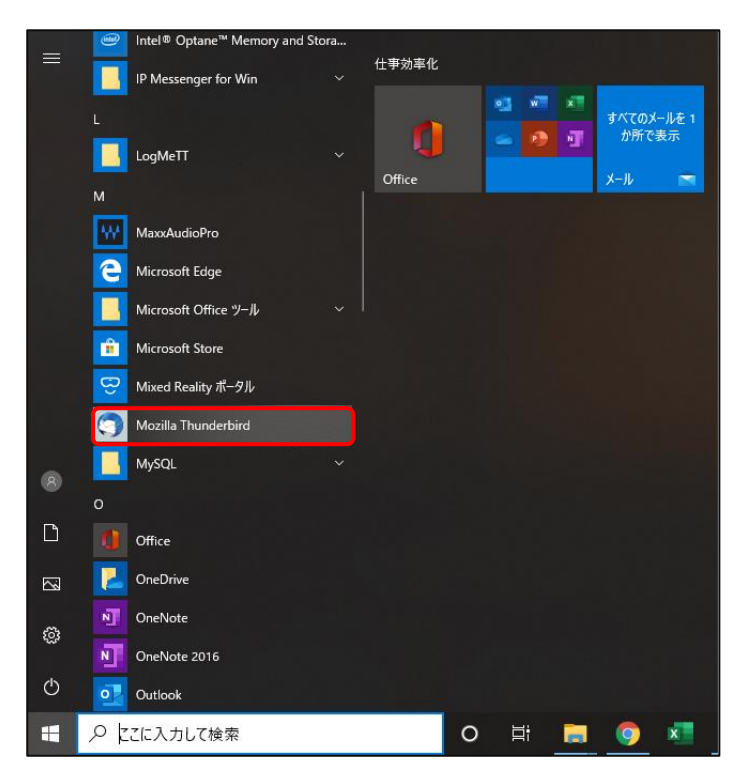

(2) [メール]をクリックし、設定を開始します。

| 🔜 т-д               |           |               |          |                      |  | Ē | SH . | - |         | ×    |
|---------------------|-----------|---------------|----------|----------------------|--|---|------|---|---------|------|
| 🖓 受信 🖌 🖋 作成 🖌 🖵 チャッ | ト 名アドレス帳  | S 90 × T 0190 | フィルター    | 検索 <ctrl+k></ctrl+k> |  |   |      |   | Q       | ≡    |
|                     | Thunderbi | rd            |          |                      |  |   |      |   |         |      |
|                     | アカウント     | アカウント         |          |                      |  |   |      |   |         |      |
|                     | 📇 ፖታታን    | パトのセットアップ:    |          |                      |  |   |      |   |         |      |
|                     | ا-لا 🖂    | > 喝チャット 頃:    | ニュースグループ | 🔊 フィード               |  |   |      |   |         |      |
|                     | 🍈 新しい     | カレンダーを作成する    |          |                      |  |   |      |   |         |      |
|                     |           |               |          |                      |  |   |      |   |         |      |
|                     |           |               |          |                      |  |   |      |   |         |      |
|                     |           |               |          |                      |  |   |      |   |         |      |
|                     |           |               |          |                      |  |   |      |   |         |      |
|                     |           |               |          |                      |  |   |      |   |         |      |
|                     |           |               |          |                      |  |   |      |   |         |      |
|                     |           |               |          |                      |  |   |      |   |         |      |
|                     |           |               |          |                      |  |   |      |   |         |      |
|                     |           |               |          |                      |  |   |      |   |         |      |
|                     |           |               |          |                      |  |   |      |   |         |      |
| <b>1</b>            |           |               |          |                      |  |   |      | 6 | Today ペ | 17 ~ |

(3)各項目に入力し、[続ける]ボタンをクリックします。 ※設定情報は下記表をご参照ください。

| 既存メールアカウントの          | セットアップ           | ×               | ( |
|----------------------|------------------|-----------------|---|
| あなたのお名前( <u>N</u> ): | 任意の名前            | 受信者に表示される名前です   |   |
| メールアドレス( <u>E</u> ): | user@example.com | 既存のメールアドレスです    |   |
| パスワード( <u>P</u> ):   | •••••            | ]               |   |
|                      | ✓パスワードを記憶する(M)   |                 |   |
|                      |                  |                 |   |
|                      |                  |                 |   |
|                      |                  |                 |   |
|                      |                  |                 |   |
|                      |                  |                 |   |
|                      |                  |                 |   |
|                      |                  |                 |   |
| 手動設定( <u>M</u> )     |                  | 続ける(C) キャンセル(A) |   |

●設定情報

| あなたのお名前 | 名前を入力します。       |
|---------|-----------------|
| メールアドレス | メールアドレスを入力します。  |
| パスワード   | メールパスワードを入力します。 |

(4) 自動的にサーバー設定情報等が表示されます。

画面真ん中にある[IMAP(リモートフォルダー)]を選択後、左下の[手動設定]ボタンをクリックします。

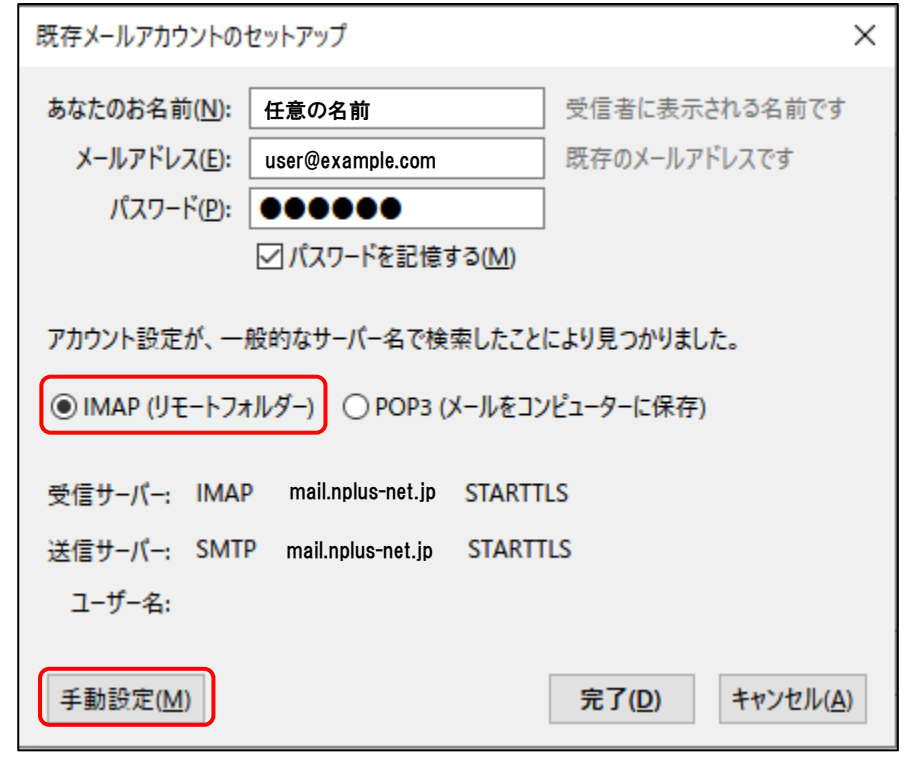

(5)送受信サーバーの各項目を設定し、[詳細設定]ボタンをクリックします。 ※設定情報は下記表をご参照ください。

| 既存メールアカウントの                                           | セットアッ                       | 1                                                   |                               |                        |        |          |        | ×                |
|-------------------------------------------------------|-----------------------------|-----------------------------------------------------|-------------------------------|------------------------|--------|----------|--------|------------------|
| あなたのお名前(N):<br>メールアドレス(E):<br>パスワード(P):<br>次のアカウント設定が | 任意(<br>user@<br>●●●<br>ジパス? | D名前<br>Dexample.com<br>Dードを記憶する(M)<br>れたサーバーを調べることに | 受信者に表示<br>既存のメールア<br>により見つかりま | される名前で<br>ドレスです<br>した。 | す      |          |        |                  |
| and all the set of the second                         |                             | サーバーのホスト名                                           |                               | ポート番号                  |        | SSL      |        | 認証方式             |
| 受信サーバー: IMA                                           | ΡV                          | mail.nplus-net.jp                                   |                               | 993                    | ~      | SSL/ILS  | ~      | 暗号化されたバスワード認証 √  |
| 送信サーバー: SMTF                                          | P                           | mail.nplus-net.jp                                   | ~                             | 587                    | $\sim$ | STARTTLS | $\sim$ | 暗号化されたパスワード認証~   |
| ユーザー名: 受信                                             | サーバー:                       | user@example.co                                     | om                            |                        |        | 送信サーバー:  |        | user@example.com |
| 詳細設定(A)<br>第テスト(D)<br>完了(Q)<br>キャンセル(A)               |                             |                                                     |                               |                        |        |          |        |                  |

## ●受信サーバー設定情報

| 受信サーバー    | IMAP              |
|-----------|-------------------|
| サーバーのホスト名 | mail.nplus-net.jp |
| ポート番号     | 993               |
| SSL       | SSL/TLS           |
| 認証方式      | 暗号化されたパスワード認証     |
| ユーザー名     | user@example.com  |

●送信サーバー設定情報

| 送信サーバー    | SMTP              |
|-----------|-------------------|
| サーバーのホスト名 | mail.nplus-net.jp |
| ポート番号     | 587               |
| SSL       | STARTTLS          |
| 認証方式      | 暗号化されたパスワード認証     |
| ユーザー名     | user@example.com  |

## ※[詳細設定]ボタンが押せない場合

画面右下にある、**[再テスト]**ボタンをクリックします。

それでも押せない場合は、入力内容に誤りがある可能性があります。入力した内容の確認を行います。

(6)アカウント設定画面が表示されます。画面左下、[送信(SMTP)サーバー]>[編集]ボタンを クリックします。

| アカウント設定                 |                                                                                                    | ×              |
|-------------------------|----------------------------------------------------------------------------------------------------|----------------|
| ✓ ⋈ user@example.co     | 送信 (SMTP) サーバーの設定                                                                                                    |                |
| サーバー設定<br>送信控えと特別なフォルダー | <br>複数の差出人情報を管理している場合、使用する送信 (SMTP) サーバーをこのリストから選択できます。[既<br>る] を選択すると、このリストの既定のサーバーを使用します。                             | 定のサーバーを使用す     |
| 編集とアトレスヘカ<br>迷惑メール      | mail.nplus-net.jp (既定)                                                                                                  | 追加( <u>D</u> ) |
| 同期とディスク領域               |                                                                                                    | 編集( <u>E</u> ) |
| 開封確認                    |                                                                                                    |                |
| セキュリティ                  |                                                                                                    | 削除( <u>M</u> ) |
| ◇ № ローカルフォルター           |                                                                                                    | 既定値に設定(工)      |
| 述 総入ール<br>ディスク領域        |                                                                                                    |                |
| ③ 送信 (SMTP) サーバー        |                                                                                                    |                |
|                         | 選択したサーバーの詳細:     説明: <なし>     サーバー名: mail.nplus-net.jp     ポート: 587     ユーザー名: user@example.com     認証方式: 暗号化されたパスワード認証 |                |
| アカウント操作( <u>A</u> ) く   | 接続の保護: STARTTLS                                                                                                    | キャンセル          |

(7)送信(SMTP)サーバー画面で各項目が正しく設定されているか、確認します。 ※設定情報は下記表をご参照ください。

問題がなければ、[OK]ボタンで画面を閉じます。

| 送信 (SMTP) サー/      | ſ- ×              |
|--------------------|-------------------|
|                    |                   |
| 設定                 |                   |
| 説明( <u>D</u> ):    |                   |
| サーバー名( <u>S</u> ): | mail.nplus-net.jp |
| ポート番号( <u>P</u> ): | 587 🚽 既定値: 587    |
|                    |                   |
| セキュリティと認証          | E                 |
| 接続の保護( <u>N</u> ): | STARTTLS 🗸        |
| 認証方式( <u>l</u> ):  | 暗号化されたパス 🗸 🗸      |
| ユーザー名( <u>M</u> ): | user@example.com  |
|                    | ОК <b>+</b> +>>セル |

| サーバー名 | mail.nplus-net.jp |
|-------|-------------------|
| ポート番号 | 587               |
| 接続の保護 | STARTTLS          |
| 認証方式  | 暗号化されたパスワード認証     |
| ユーザー名 | user@example.com  |

## (8)アカウント設定画面に戻ります。画面右下の[OK]ボタンを押し、設定は完了となります。

| アカウント設定                                                                                                    |                                                                                                    | ×                                                    |
|----------------------------------------------------------------------------------------------------|----------------------------------------------------------------------------------------------------|------------------------------------------------------|
| <ul> <li>▲ user@example.com<br/>サーバ設定</li> <li>送信控えと特別なフォルダ</li> <li>編集とアドレス入力</li> </ul>                                                          | 送信 (SMTP) サーバの設定<br>複数の差出人情報を管理している場合、使用する送信 (SMTP) サーバをこのリストから選択<br>サーバを使用する] を選択すると、このリストの既定のサーバを使用します。                                                   | できます。[既定の                                            |
| <ul> <li>迷惑メール</li> <li>同期とディスク領域</li> <li>開封確認</li> <li>セキュリティ</li> <li>ローカルフォルダ</li> <li>迷惑メール</li> <li>ディスク領域</li> <li>送信 (SMTP) サーバ</li> </ul> | mail.nplus-net.jp (既定)                                                                                                    | <u>追加(D)</u><br>編集(E)<br>削除(M)<br>既定値に設定( <u>T</u> ) |
|                                                                                                    | 選択したサーバの詳細:         説明:         サーバ名: mail.nplus-net.jp         ポート: 587         ユーザ名: user@example.com         認証方式: 暗号化されたパスワード認証         接続の保護: STARTTLS |                                                      |
| デバンシー「1葉TF( <u>A</u> ) *                                                                                                    | ОК                                                                                                    | キャンセル                                                |